## INSTRUCCIONES PARA CONECTARSE A LA PLATAFORMA CENTROSNET

- 1. La primera vez que nos conectamos utilizaremos:
  - Como USUARIO el nº de expediente
  - Como CONTRASEÑA el DNÍ o NIE sin letra
  - Dejamos el campo de contraseña personal en blanco.

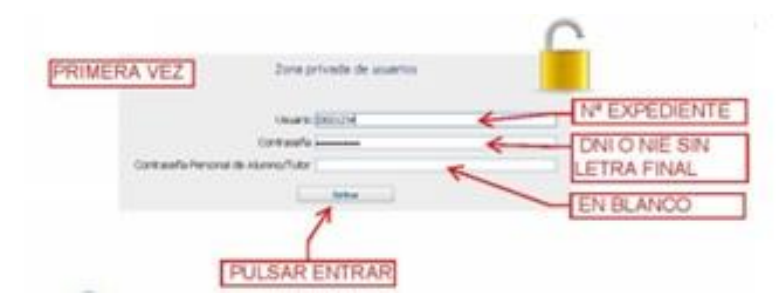

- 2. Nos aparecerá una nueva ventana para crear nuestra CONTRASEÑA PERSONAL. Rellenamos los campos:
  - Nueva CONTRASEÑA (entre 6 y 10 caracteres)
  - REPETIMOS la misma contraseña
  - Ponemos nuestra DIRECCIÓN DE CORREO ELECTRÓNICO. Es necesario porque allí recibiremos un mensaje para poder activar la contraseña que hemos creado.

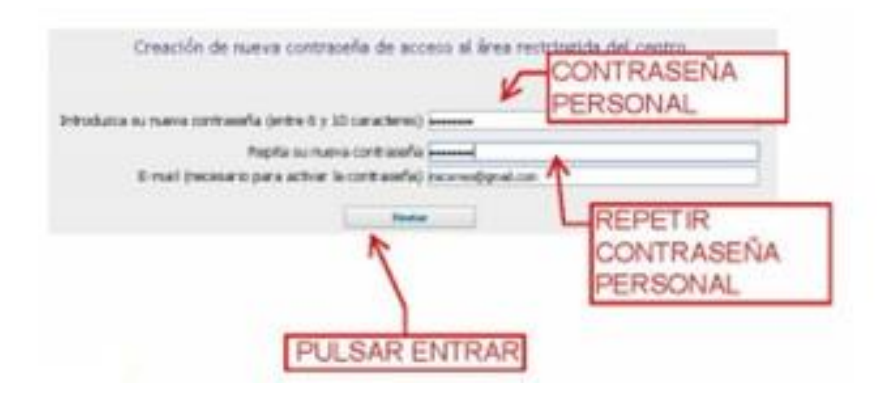

- 3. A continuación:
  - Abrimos el mensaje de DIAL SL que recibiremos en el correo electrónico que hemos facilitado.
  - Siguiendo las instrucciones, PINCHAMOS EN EL ENLACE que nos indica el correo recibido y la nueva contraseña queda activada.
- 4. Una vez activada la contraseña personal, para acceder a la plataforma habremos de rellenar los tres campos:
  - USUARIO el nº de expediente
  - CONTRASEÑA el DNI o NIE sin letra
  - CONTRASEÑA PERSONAL la contraseña personal creada.

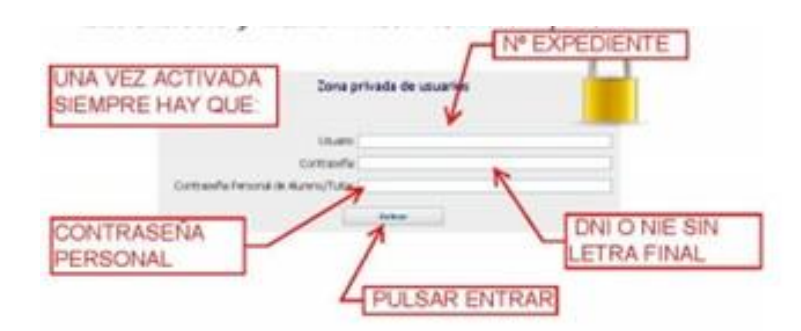